# Moravia Pack.

### Asana

Jak zacházet s projektovým plánovačem

04/2024

# Přihlášení do programu skrze PC

Přihlášení do Asany probíhá vždy prostřednictvím **internetového prohlížeče** (Chrome, Opera, apod.). Pro přihlášení je nutné mít po ruce svůj pracovní Google účet, pod kterým se do Asany dostanete.

- 1. Přejděte na odkaz <u>https://app.asana.com/-/login</u>
- 2. Klikněte na "Continue with Google"
- 3. Vyberte svůj pracovní Google účet
  - a. Pokud nejste na počítači do svého Google účtu přihlášeni, musíte tak nejdříve provést. Jiný způsob přihlášení do programu než skrze Google není možný.

## Přihlášení do programu skrze telefon

Přihlášení do Asany probíhá prostřednictvím **aplikace** Asana. Pro přihlášení je nutné mít po ruce svůj pracovní Google účet, pod kterým se do Asany dostanete.

- 1. Stáhněte si aplikaci Asana
  - a. Android: <u>https://play.google.com/store/apps/details?id=com.asana.app&hl=en\_US&pli=1</u>
  - b. Apple: <u>https://apps.apple.com/us/app/asana-work-in-one-place/id489969512</u>
- 2. Klikněte "Přihlásit se" / "Log in"
- 3. Vyberte "Continue with Google"
- 4. Vyberte svůj pracovní Google účet
  - Pokud nejste na počítači do svého Google účtu přihlášeni, musíte tak nejdříve provést. Jiný způsob přihlášení do programu než skrze Google není možný.

### Obecné rozložení Asany

Ačkoliv se může asana zdát trošku komplikovaná, nejde o žádný komplexní program. Ve skutečnosti se skládá pouze ze 3 užitečných částí, které jsou jednoduše odděleny a zbytek nás naprosto nezajímá.

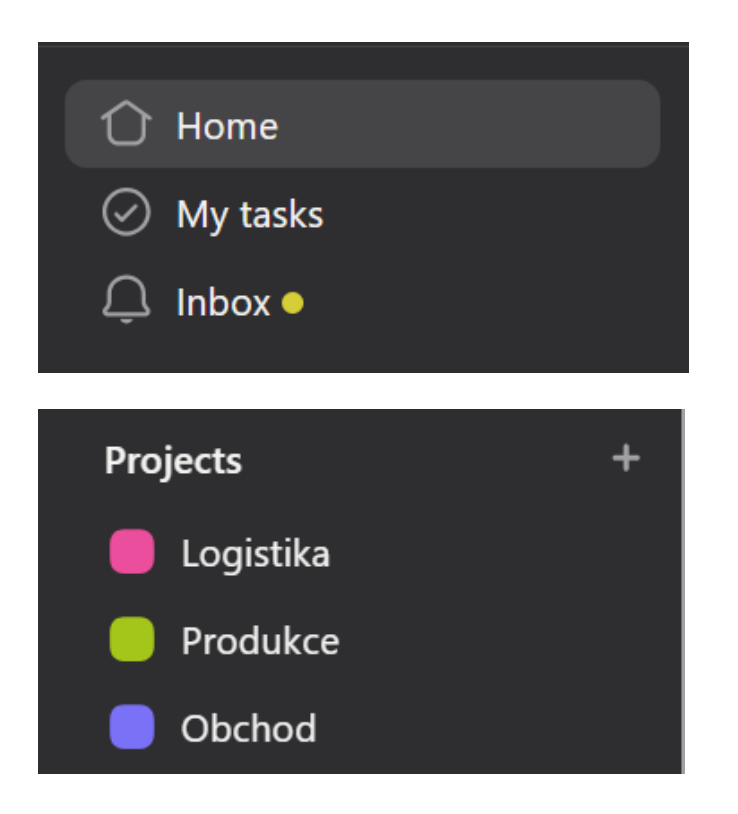

#### My tasks

 My tasks / Moje úkoly je asi nejdůležitější částí programu. Zde se kupí úkoly vázány k našemu jménu (úkoly, které musíme splnit).

#### Inbox

 Inbox / Schránka shromažďuje komentáře, zprávy, nové úkoly a další aktivity všech členů týmu a vypisuje nám je pod sebe. Můžeme se díky těmto upozorněním dozvědět, že nějaký z kolegů okomentoval úkol, ve kterém figurujeme a můžeme na něj tak zareagovat.

#### Projects

 Projects/ Projekty sdružují úkoly do jednotlivých kategorií pro lepší přehled nad projektem.

### My tasks / Moje úkoly

| Wy tasks ∽<br>List Board Calendar Files       |             |                        |                 |               |  |  |
|-----------------------------------------------|-------------|------------------------|-----------------|---------------|--|--|
| + Add task ∨                                  |             |                        |                 |               |  |  |
| Task name                                     | Due date 1≞ | Projects               | Task visibility | Collaborators |  |  |
| - Web                                         |             |                        |                 |               |  |  |
| Přidat na web srovnání ceny naší a konkurence | Tomorrow    | Web   Marketing   PR   | C Collaborators |               |  |  |
| ⊘ [Web - SEO] - Do článku přidat tlačítka     | 18 Apr      | • Web   Marketing   PR | Collaborators   | 6             |  |  |

Stránka "Moje úkoly" obsahuje výpis jednotlivých úkolů, které máme na starosti splnit. Každý z úkolů obsahuje předem dané parametry:

- Jméno Jak se úkol jmenuje (nějaký hrubý popis cíle úkolu)
- Due date Datum, do kdy musí být úkol hotový
- Projects Do jakých projektů úkol patří (Web, Výroba, Legislativní požadavky, apod.)
- Collaborators Kdo s námi na úkolu spolupracuje

# Struktura jednotlivých úkolů

Dialet ne vych energy ne ží e konkunence

Každý z úkolů můžeme rozkliknout a zobrazit si tak veškeré podrobnosti týkající se jeho zadání.

| Pridat ha web srovhani ceny hasi a konkurence |                                         |         |  |  |
|-----------------------------------------------|-----------------------------------------|---------|--|--|
| Assignee                                      | 🐼 Tomáš Andrlík 🗙 Web 🗸                 |         |  |  |
| Due date                                      | Tomorrow X                              |         |  |  |
| Projects                                      | ■ Web   Marketing   PR Web ~ ×          |         |  |  |
|                                               | Add to projects                         |         |  |  |
| Description                                   |                                         |         |  |  |
| Zadání píšeme zde.                            |                                         |         |  |  |
|                                               |                                         |         |  |  |
|                                               |                                         |         |  |  |
| + Add subtask                                 |                                         |         |  |  |
| Tomáš Andrlík                                 | - Just now                              | ப       |  |  |
| Příklad komenta                               | áře                                     |         |  |  |
| Add a comment                                 |                                         |         |  |  |
|                                               |                                         |         |  |  |
| + A 🙂                                         | ) @ @ ● +* Tomáš Průša will be notified | Comment |  |  |
|                                               |                                         |         |  |  |

#### Assignee

- Kdo má úkol zadaný

#### Due date

- Datum, do kdy musí být úkol hotový

#### Description

- **Popis úkolu**. Snažíme se psát co nejdetailněji.

#### Komentáře

- Zde je místo pro komunikaci týkající se úkolu. Pokud tedy máme například úkol týkající se etiketování a potřebovali byste nás informovat, že na danou zakázku něco chybí, můžete danou informaci napsat právě sem.
- Když oslovujeme vždy používáme "@" pro označení. V tomto případě dané osobě dojde email o novém komentáři.

### Inbox / Schránka

Výpis schránky kontrolujeme co nejčastěji to jde (jednou za den / dva maximálně). Pokud si necháme ujet pár dní je toho pak hromada a začíná být nepřehledné.

#### Inbox

| Activity Bookmarks Archive Messages I've sent                                                  |                            |
|------------------------------------------------------------------------------------------------|----------------------------|
| <del>∓</del> Filter                                                                            | Manage notifications ••• 🥥 |
| Yesterday                                                                                      | Archive notification E     |
| <ul> <li>Produkce</li> <li>ETI + BAL lyofilizované ovoce pro Lyofio - 1000 ks / typ</li> </ul> |                            |
| <b>Tomáš Průša</b> marked this task complete<br>Yesterday at 13:17                             | <u>۴</u>                   |

Po přečtení notifikace a případné reakce (např. nový komentář od Tomáš Průša, naše reakce na něj) klikáme na "Archive notification" a zprávu tak vymažeme.

## Vytváření nového úkolu

Stejně jako my, i Vy můžete zadávat úkoly ve chvíli, kdy potřebujete cokoliv vyřídit. Při zadávání držíme tento postup:

- 1. Jdeme do projektu, do kterého úkol patří (Produkce, Rozvoj a chod firmy, Mzdy, apod.). Pokud nevíme, do kterého projektu by úkol mohl patřit, dáváme do "**Rozvoj a chod firmy**"
- 2. V horní části klineme na "+Add task"
- 3. Napíšeme název úkolu (např. "Objednat pytle do košů")
- 4. Následně klikneme na šipku "Details"

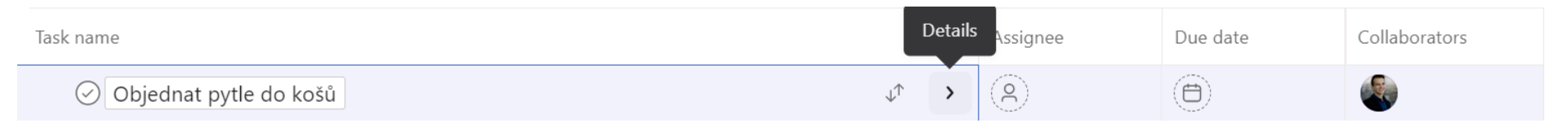

- 5. Otevře se nám detail úkolu a můžeme vyplňovat
- 6. Vyplňujeme Asignee (kdo má splnit), Due date (do kdy má být hotovo) a Description (popis úkolu, např. "Prosím o objednání pytlů do košů.")

# Splnění úkolu

Po dokončení úkolu je třeba ho i odkliknout, aby nám nestrašil v Asaně a nezavazel.

Pro dokončení úkolu jdeme do jeho detailu a klikneme "Mark complete" (označit jako dokončené)

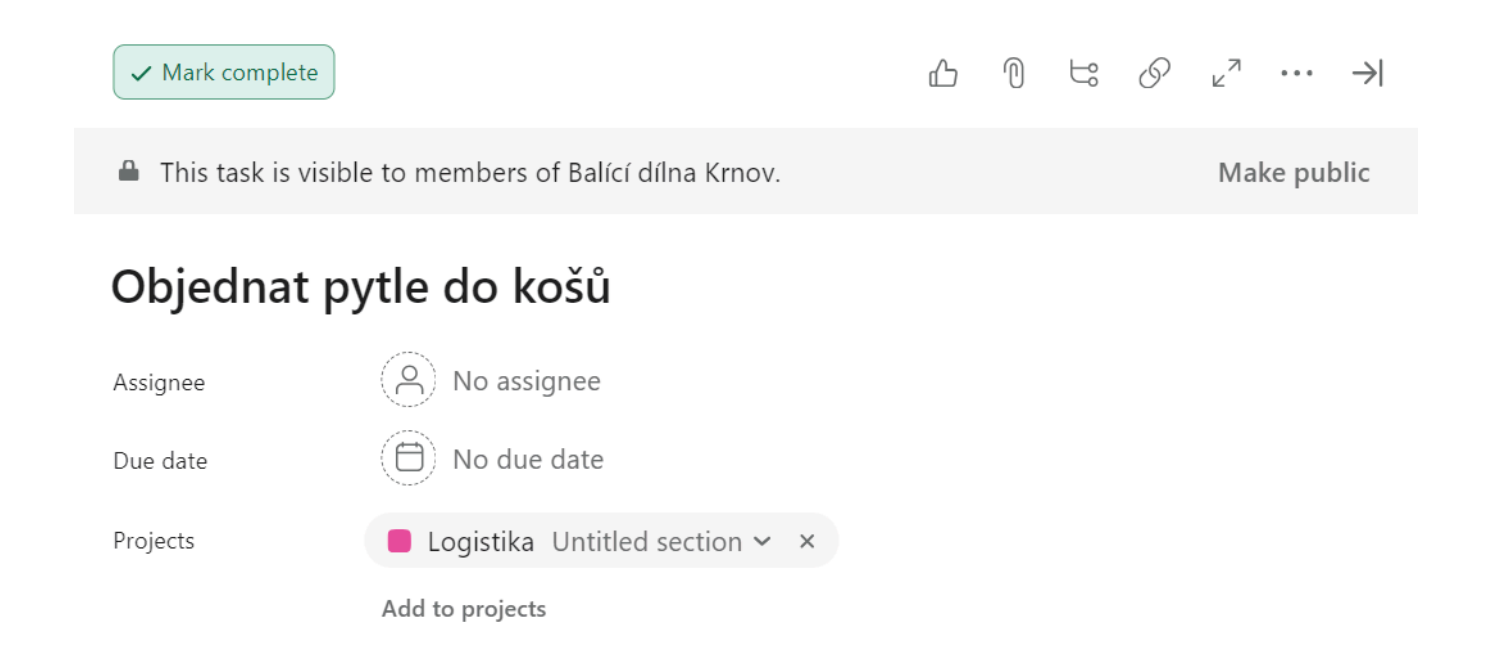